## Sở Y Tế TP.HCM **Bệnh viện ĐKKV Củ Chi**

- Giới thiệu chung: phần mềm tra cứu khám chữa bệnh được xây dựng nhằm tạo điều kiện thuận lợi cho người dân trong việc:
  - Tìm kiếm nơi khám bệnh phù hợp, nhanh chóng, tin cậy từ thư viện dữ liệu lớn của ngành Y tế TP.HCM.
  - Cung cấp đầy đủ thông tin về các cơ sở KCB trên toàn thành phố.
  - Thông tin y tế chính xác, tin cậy và được xác thực từ Sở Y Tế TP.HCM.
  - Được tiếp cận các thông tin cảnh báo dịch bệnh và khuyến nghị chăm sóc sức khỏe thường xuyên.

## Sở Y Tế TP.HCM **Bệnh viện ĐKKV Củ Chi**

 Mục đích bài viết: nội dung trình bày trong tài liệu ngắn gọn, theo trình tự các chức năng và hướng dẫn chi tiết từng bước để người dùng có thể cài đặt và sử dụng chương trình. Cách đăng ký sử dụng ứng dụng "Tra cứu khám chữa bệnh" trên Smart phone sử dụng hệ điều hành Android.

## Bước 1: tải ứng dụng từ CH Play

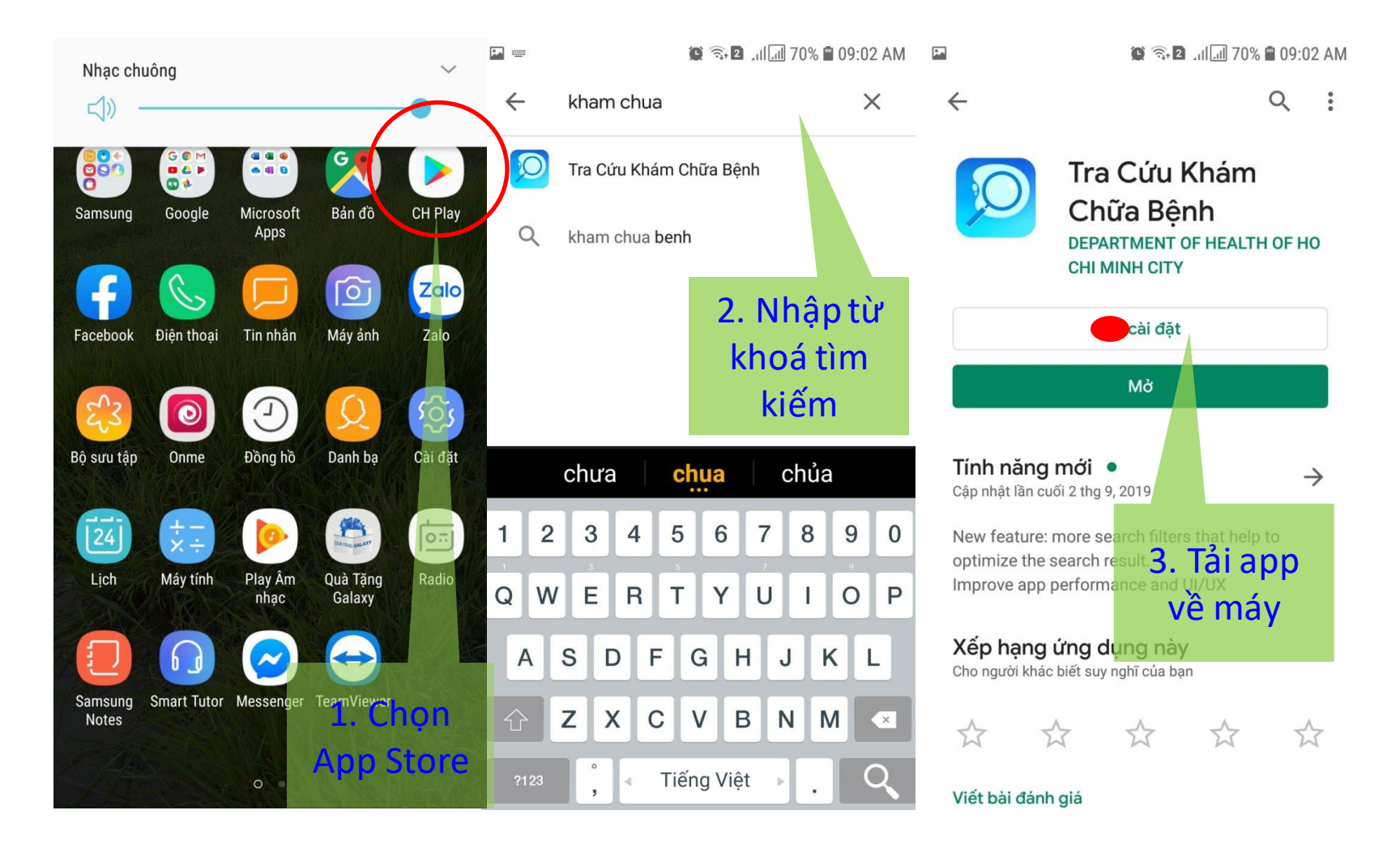

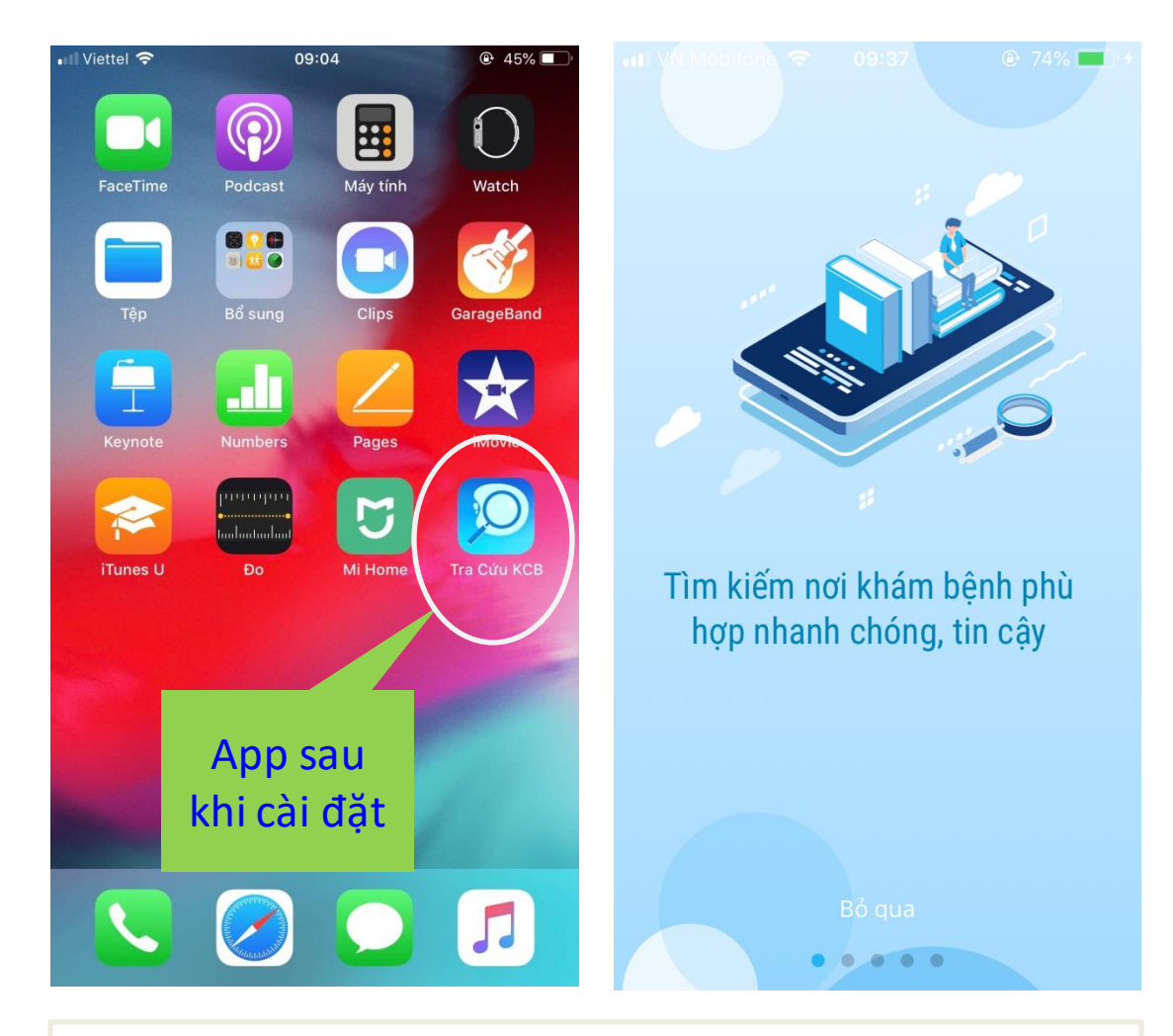

Hình ảnh sau khi được cài đặt trên điện thoại.

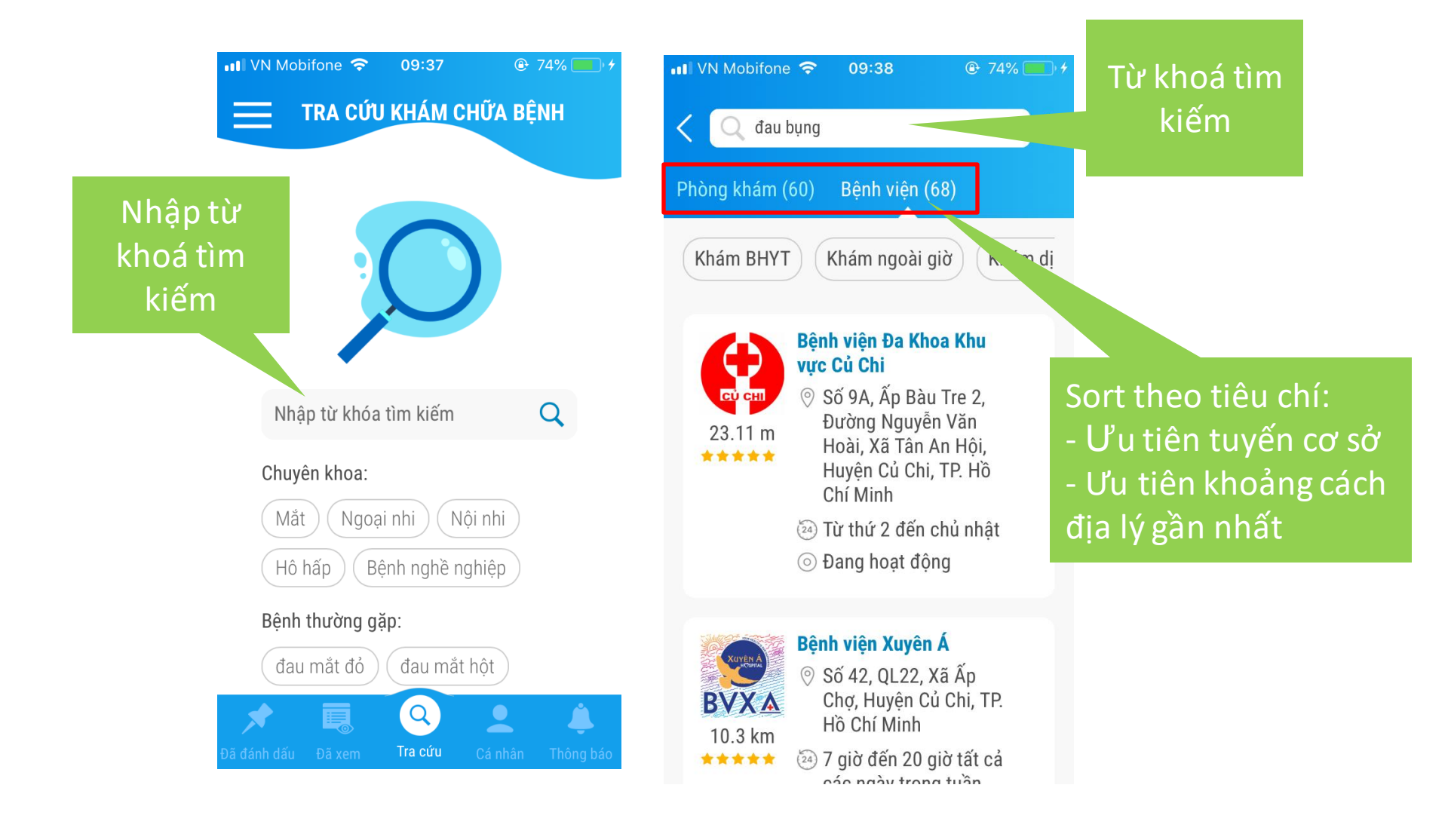

## Bước 2: đăng ký tài khoản để có được nhiều tương tác hơn

- Xem thông tin chi tiết CS KCB
- Đánh dấu hoặc đánh giá theo thang điểm
- Xem bản đồ đường đi, khoảng cách thực tế
- Gọi điện thoại liên hệ đến cơ sở KCB

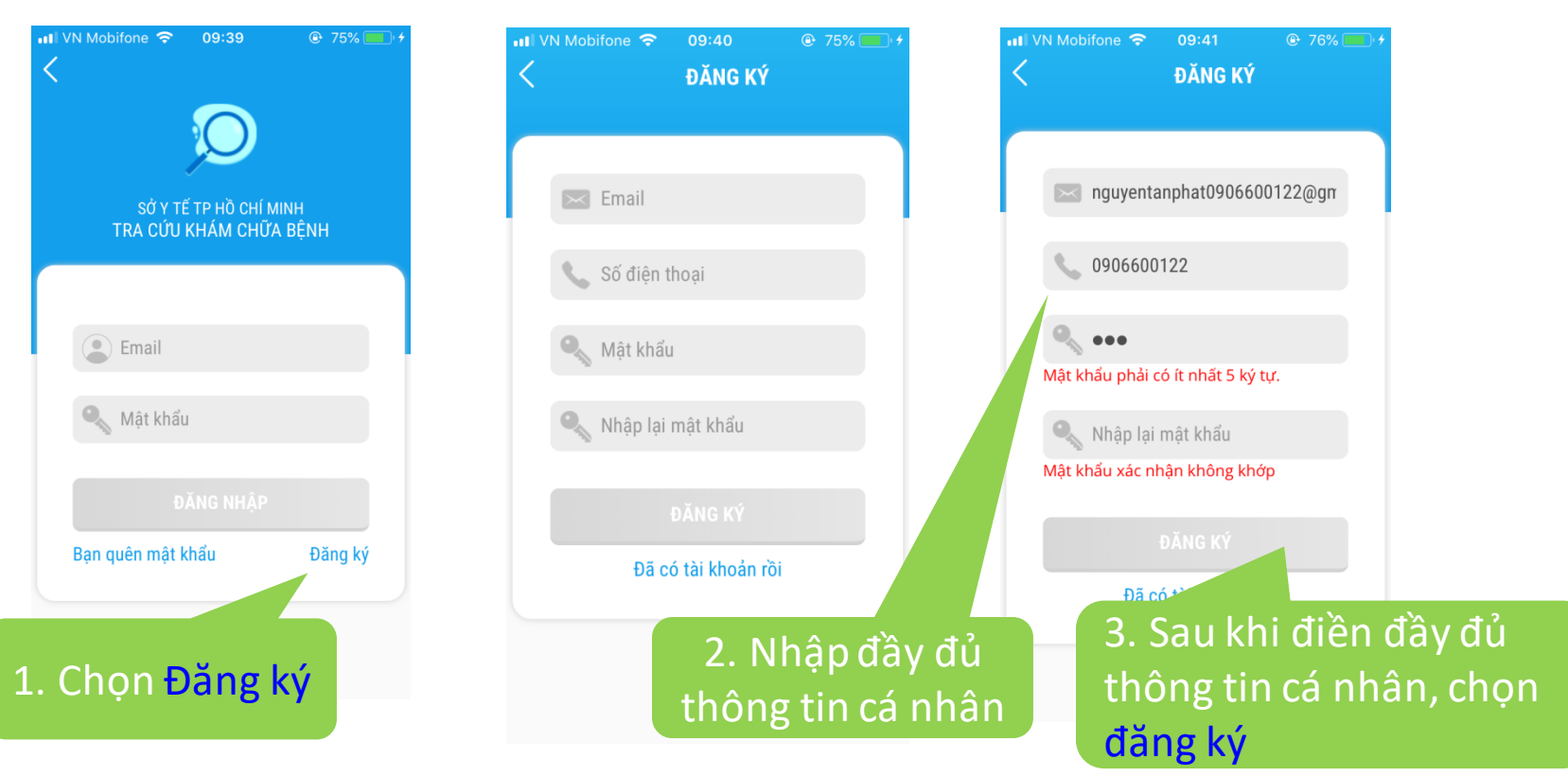

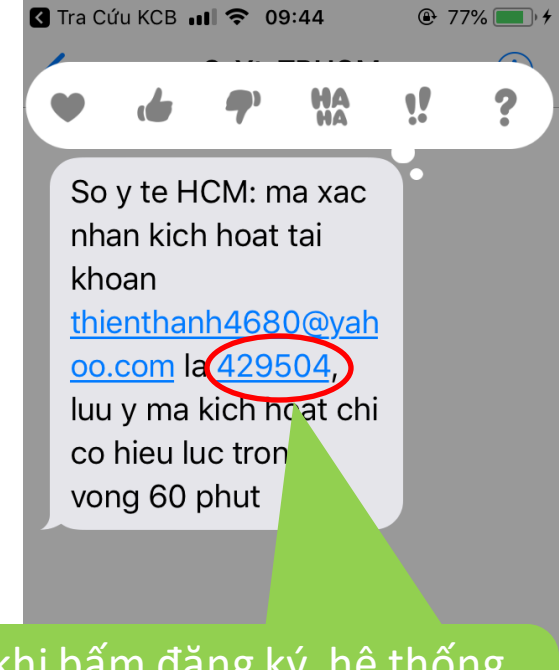

Sau khi bấm đăng ký, hệ thống sẽ gởi **mã xác nhận** qua email hoặc số điện thoại đăng ký

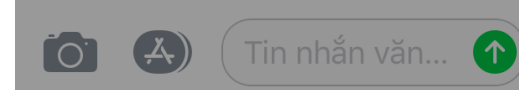

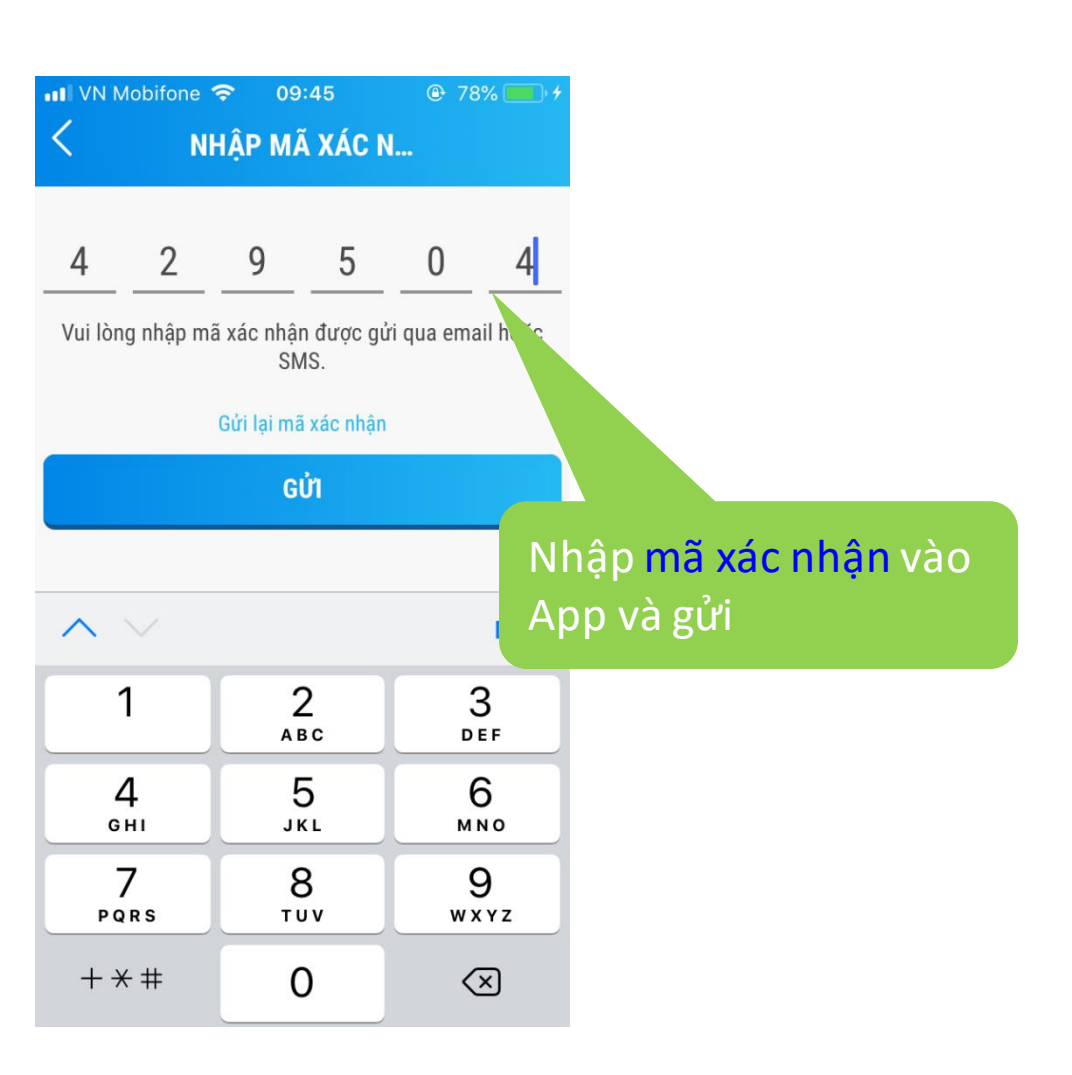

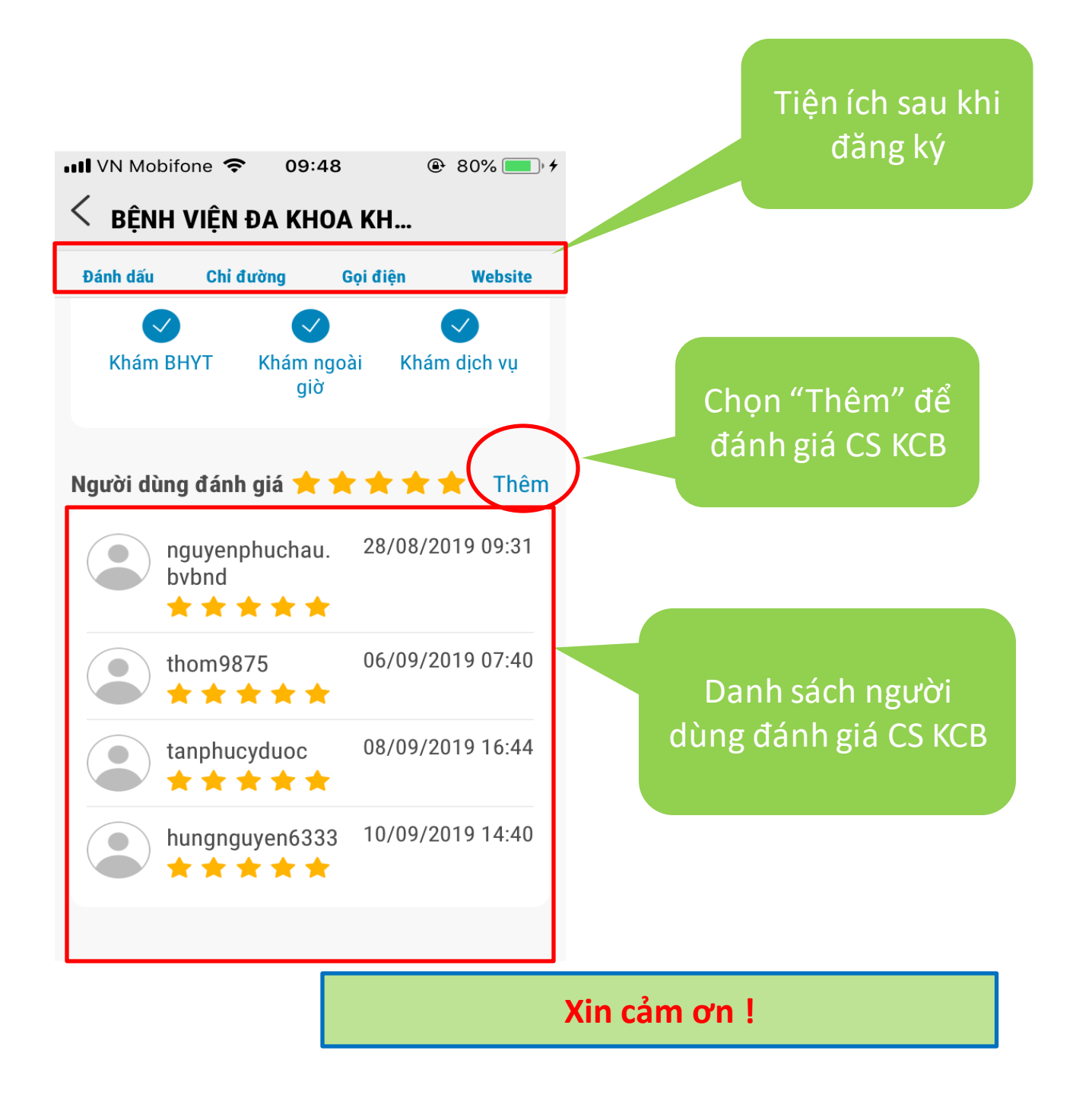